#### Mobile View Function User Manual(BlackBerry)

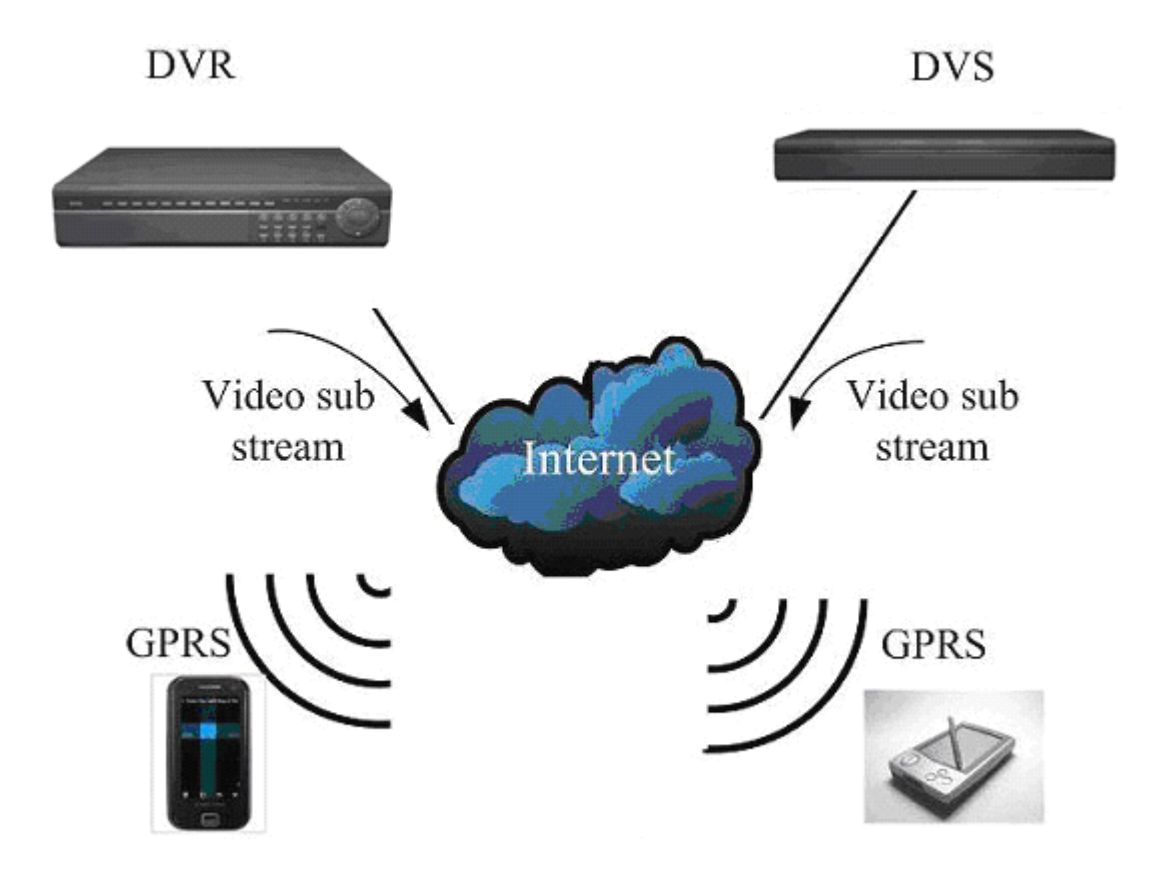

#### **Recommended Mobile Phone List**

BlackBerry 9700 BlackBerry 8900 BlackBerry 9500 BlackBerry 9000

BlackBerry OS 5.0

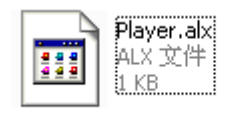

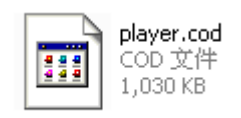

Recommended use 3G or WIFI network, to obtain the better preview effect.

## **DVR** configuration:

#### Note:

Please make sure that your DVR has Internet IP, and can be accessed via internet.
 Please make sure that your DVR supports mobile view function.(It depends on the DVR Firmware version.)

### **Operation Steps:**

#### 7004/ 7008/ 7016:

Menu->Network->Platform Server Setting->Load to enter the mobile port setting interface

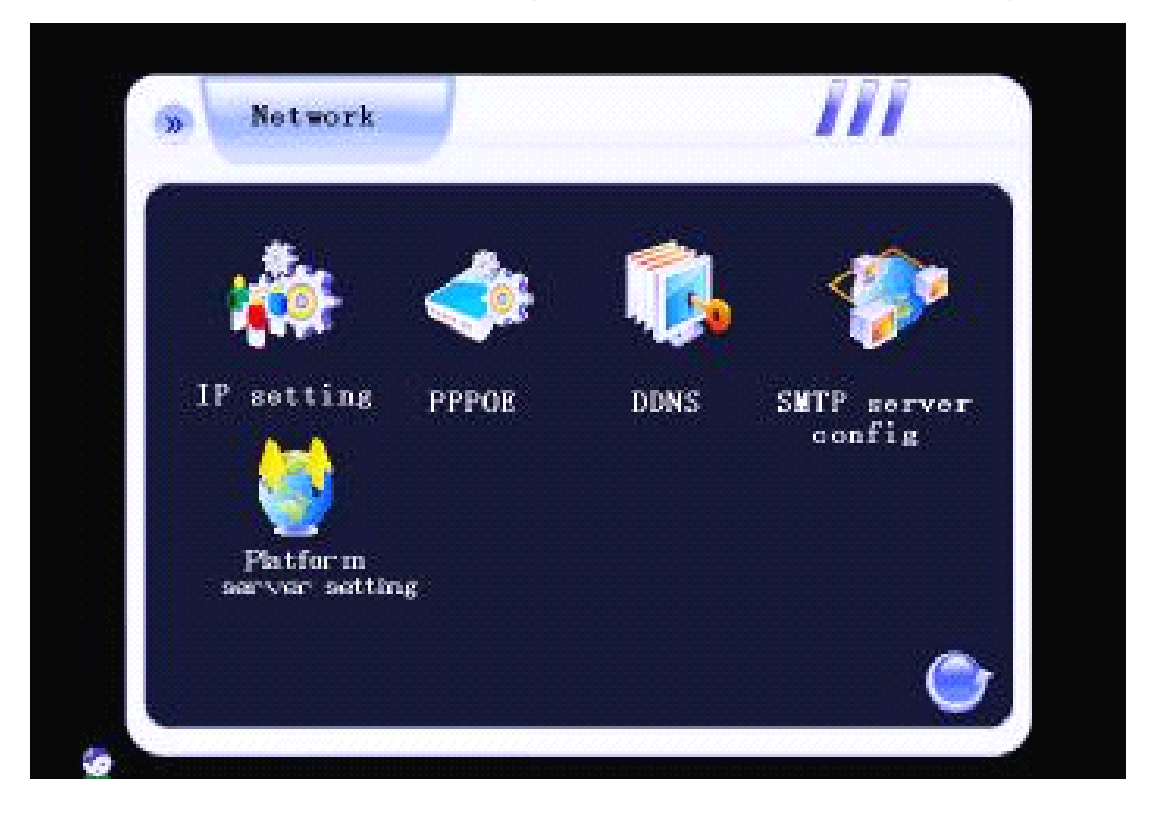

You need to set the listen port (command port) and choose the channels you want to view. (default listen port is 15966 ,range is 1-65535, you can change it by yourself ,all channels default disable),and you need do the listen port router mapping in your router. Please keep other box in this interface as the default status. Please click connect to save the setting.

| User name     | Password   |       |
|---------------|------------|-------|
| Server IP     | Port       | 15961 |
| Device ID     | 16959      |       |
| Command port  | 15966      |       |
|               | 12345678   |       |
| Video Ch      |            |       |
| Audio Ch      |            |       |
| Login status: | Not login! | N     |

Through the Main menu-> record pare to enter the network stream setting interface. User need to reduce the network stream. We suggest that choose the bitrate to 100K of each channel ,and the frame rate is 8 fps of each channel. Remember save the setting.

| Local code stre  | an: Channel 1 CH01                |
|------------------|-----------------------------------|
| Definition CIF   | Record mode All                   |
| Encoding stream  | type VBR Encoding stream \$12K    |
| Record quality   | high Video frame 25 Audio 🤮       |
| Transmission co  | de stream:                        |
| Record quality   | high Encoding stream 512K Audio 🧲 |
| Channel 1 the se | Save Reset                        |

#### 7000M/7000T2/7024/ 8000/ 8200:

Menu->Network->Server->Huake->Load to enter the mobile port setting interface

| H01     |      |       |        |               |
|---------|------|-------|--------|---------------|
| Network | DDNS | PPPOE | Server | General setup |
|         |      |       |        | Record setup  |
| HuaKe   |      |       |        | Output setup  |
|         |      |       |        | Alarm setup   |
|         |      |       |        | COM setup     |
|         |      | k     |        | Network setup |
|         |      | ]     |        | Playback      |
|         |      |       |        | Sys. Mgr.     |
|         |      | Load  |        | Sys. Info.    |

You need to set the listen port (command port) and choose the channels you want to view. (default listen port is 15966 ,range is 1-65535, you can change it by yourself ,all channels default disable),and you need do the listen port router mapping in your router. Please keep other box in this interface as the default status. Please click connect to save the setting.

|                 |                                                                   | General setup |
|-----------------|-------------------------------------------------------------------|---------------|
| Username [      | Password                                                          | Record setup  |
| L<br>Host addr. | Host port 15961                                                   | Output setup  |
| Dev.ID          | 16959                                                             | Alarm setup   |
| Listen port [   | 15966                                                             | COM setup     |
| Video ch.       | 1 2 3 4 5 6 7 8 9 10 11 12 13 14 15 16<br>17 18 19 20 21 22 23 24 | Network setup |
| Audio ch.       |                                                                   | Playback      |
| Login status:   | Not login!                                                        | Sys. Mgr.     |
|                 | Connect Return                                                    | Sys. Info.    |

Through the Main menu->record setting-> record pare to enter the network stream setting

interface. User need to reduce the network stream. We suggest that choose the bitrate to 100K of each channel ,and the frame rate is 8 fps of each channel. Remember save the setting.

| Schedule Record para, Card record             |                                    | General setup |
|-----------------------------------------------|------------------------------------|---------------|
| Channel no. 4 CH04                            |                                    | Record setup  |
| Record type Manual                            |                                    | Output setup  |
| Local bitrate<br>Bitrate UBR V Definition CIF | Network bitrate<br>Bitrate<br>tume | Alarm setup   |
| Image<br>quality Higher V Frame rate 3        | Image<br>quality                   | COM setup     |
| Bitrate 100K                                  | Bitrate 128K                       | Network setup |
| <b>⊘</b> Audio                                | io Audio €                         | Playback      |
| Pre-record (S) 0 Record dura                  | tion (S) 0                         | Sys. Mgr.     |
| Default Copy Save                             |                                    | Sys. Info.    |

### **Router Configuration:**

If the DVR connected to WAN through router, you need to do the command port (default 8101), http port (default 81), listen port(default 15966) router mapping . Take the TP-Link router as an example.

1. Do the port mapping in the router. Forward the listen port which your DVR set, default is **15966**.

| TD-I INI            | <b>K</b> .             |                     |
|---------------------|------------------------|---------------------|
|                     |                        |                     |
| Status              | Add or Modify a Virtu  | al Server Entry     |
| Quick Setup         | ridd of modify a virta |                     |
| Network<br>Wireless | Service Port:          | 15966 (XX-XX or XX) |
| Advanced Settings   | IP Address:            | 192.168.0.6         |
| DHCP                | Protocol:              | ALL                 |
| Forwarding          | Status:                | Enabled             |
| - Virtual Servers   | otataor                |                     |
| - Port Triggering   |                        |                     |
| - DMZ               | Common Service Port:   | Select One          |
| - UPnP              |                        |                     |
| Security            | <del>6</del>           |                     |
| Static Routing      |                        | Save Back           |
| IP & MAC Binding    |                        |                     |
| Dynamic DNS         |                        |                     |
| Maintenance         |                        |                     |
| System Tools        |                        |                     |

1. Do not forget forward other 2 ports which used on DVR internet setting.

| TP-LIN                                  | IK.   |                |               |            |         |               |
|-----------------------------------------|-------|----------------|---------------|------------|---------|---------------|
| Status<br>Basic Settings<br>Quick Setup | Virtu | ual Servers    |               |            |         |               |
| Network                                 |       | Constant Donte | ID Address    | Destand    | Ct-t    | M. 415.       |
| Wireless                                |       | Service Ports  | IP Address    | Protocol   | Status  | Modify        |
| Advanced Settings                       | 1     | 15966          | 192.168.0.6   | ALL        | Enabled | Modify Delete |
| DHCP                                    | 2     | 81             | 192.168.0.6   | ALL        | Enabled | Modify Delete |
| Forwarding                              | 3     | 8101           | 192.168.0.6   | ALL        | Enabled | Modify Delete |
| - Virtual Servers                       |       |                |               |            |         |               |
| - Port Triggering                       |       | (              |               |            | -0      |               |
| - DMZ                                   | Add   | New Enable Al  | I Disable All | Delete All |         |               |
| - UPnP                                  |       |                |               |            |         |               |
| Security                                |       |                | Distribute    | 61 mid     |         |               |
| Static Routing                          |       |                | Previous      | Next       |         |               |
| IP & MAC Binding                        |       |                |               |            |         |               |
| Dynamic DNS                             |       |                |               |            |         |               |
| Maintenance                             |       |                |               |            |         |               |
| System Tools                            |       |                |               |            |         |               |

Notes: if the DVR was connected to WAN through directly DDNS or PPPOE, you just need to do the listen port (default 15966) router mapping.

### **Mobile Phone Configuration**

Take the BlackBerry 9700 as an example.

#### Installation steps:

1. You should first install the BlackBerry Desktop Manage on your mobile.

| Disconnected - BlackBe                                                           | erry Desktop Manager                          |                                                                                             | 🔳 🗖 🔀                                                           |
|----------------------------------------------------------------------------------|-----------------------------------------------|---------------------------------------------------------------------------------------------|-----------------------------------------------------------------|
| <sup>#</sup> ≣ BlackBerry <sub>e</sub>                                           | BlackBerry® Desktop                           | Manager                                                                                     |                                                                 |
| Main Menu                                                                        |                                               |                                                                                             | Options * Help *                                                |
| • Media<br>Manage media any<br>music from the V<br>Rhapsody® store               | d download<br>CAST Music with                 | Application Loader Update, add, or remove device applications.                              | Backup and Restore     Back up or restore your device     data. |
| Device Switch V<br>Transfer data from<br>device or other de<br>BlackBerry device | Wizard<br>m a BlackBerry®<br>evice to a<br>a. | Synchronize     Change options for synchronizing     email messages and organizer     data. |                                                                 |
|                                                                                  |                                               |                                                                                             |                                                                 |
|                                                                                  |                                               |                                                                                             |                                                                 |
| Device connected (PIN): No                                                       | <u></u>                                       |                                                                                             | Check for updates                                               |
| BlackBerry® Desktop Manager                                                      | v5.0                                          |                                                                                             | @2009 Research In Motion Limited                                |

- 2. Than connecting BlackBerry phone to PC  $\ _{\circ}$
- 3. Enter the application loader and choose add software.

| 2 Connection - BlackBerry     | Desktop Manage                         |                 |                                 |
|-------------------------------|----------------------------------------|-----------------|---------------------------------|
| ₩ BlackBerry <sub>®</sub>     | BlackBerry <sup>®</sup> Desktop Manage | r               |                                 |
| Applicabon Load               | er                                     |                 |                                 |
| Add / Ren                     | nove Applications                      | Update software |                                 |
|                               |                                        |                 |                                 |
| L                             | Start                                  | Start           |                                 |
|                               |                                        |                 | Main Menu                       |
| Device Connection(PIN): Blac  | kBerry 9700 (2299BAAF)                 |                 |                                 |
| BlackBerry(R) Desktop Manager | r v5.0.1                               | e               | 2009 Research In Motion Limited |

- 4. Choose to install the player.alx as your save path.
- 5. After installation successfully, you will find the player in mobile Download file.

| 9:44 AM 9:44 AM | China Unicom | 3G TI |
|-----------------|--------------|-------|
| 🔄 Downloads     |              |       |
|                 |              |       |
|                 |              |       |
|                 |              |       |
|                 |              |       |
|                 | player       |       |

# Login and preview:

1.Click the HBplayer to enter the main interface as follows:

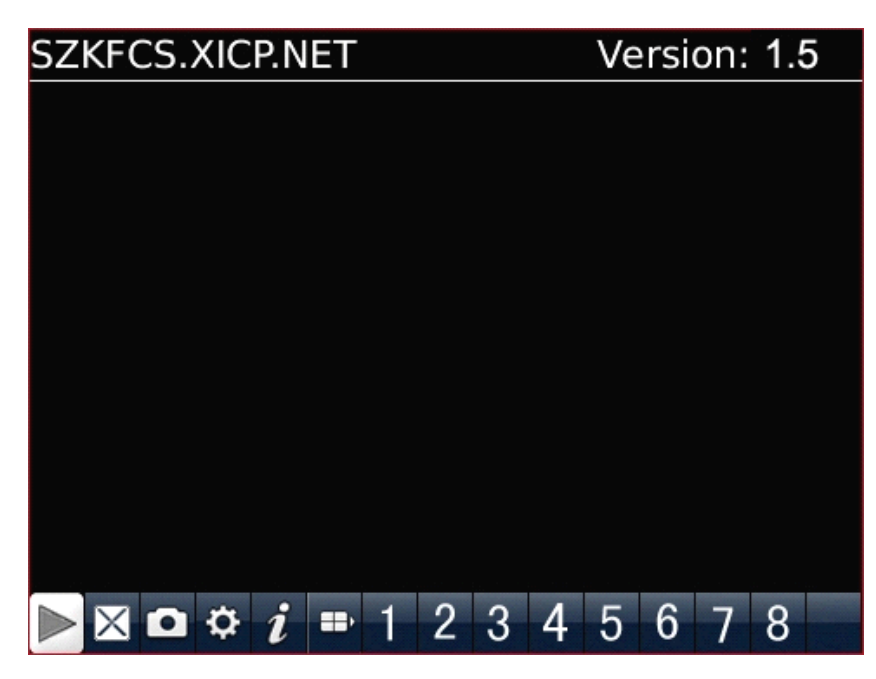

2.You should input the corresponding login information to the login interface as below. Such as DVR username, password, DVR address (IP or Domain name).Server port means the mobile command port (default 15966).

| Sever info                   |        |   |
|------------------------------|--------|---|
| Name: DVR                    |        |   |
| Address: 183.202.95.12       |        | _ |
| port: 15966                  |        |   |
| User info                    |        |   |
| User ID: admin               |        |   |
| Password:*****               |        |   |
| Network into<br>Network Type | WIFI 🔻 |   |

3.After that, click Login to view the DVR Live image on mobile phone.

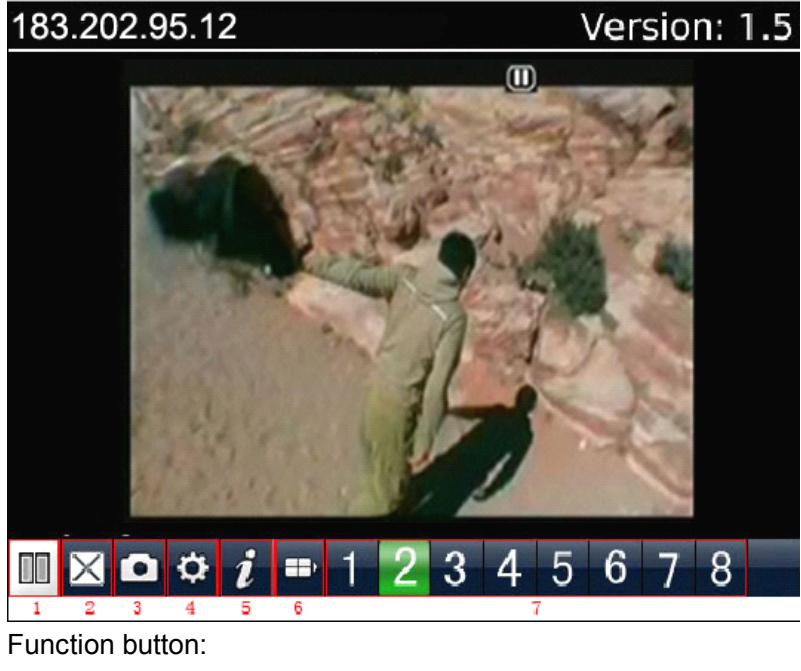

- 1.play / pause
- 2.Full screen
- 3.Snapshot
- 4.Setup
- 5.Mobile client Imprint
- 6.Channels switch(1-8, 9-16 and PTZ control)
- 7. Channels NO. and PTZ control button

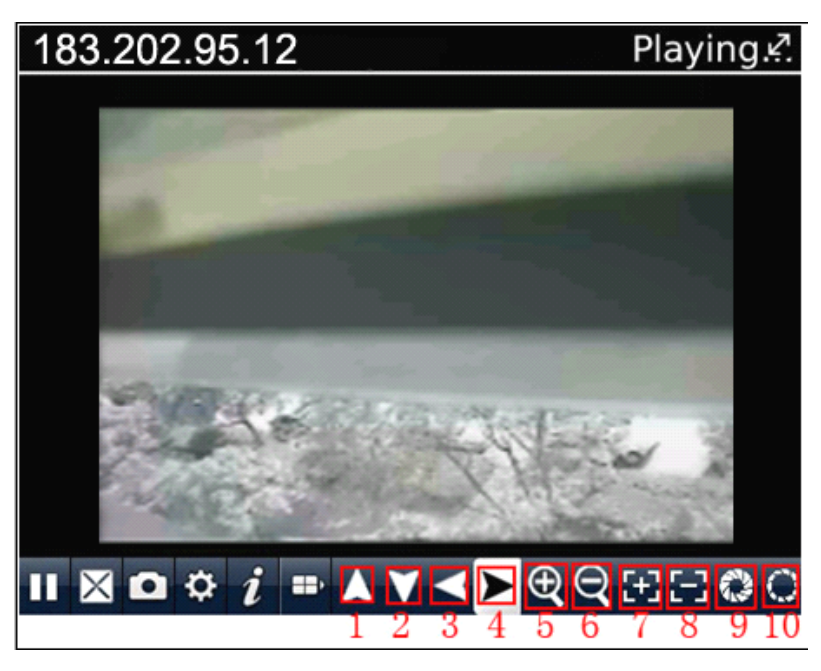

1.Direction control(1-4) 2.Focus(5-6) 3.Zoom(7-8) 4.Iris(9-10)